## To retrieve your elementary report cards:

| Step 1 | Go to: https://www.nefec.org/                                                      |
|--------|------------------------------------------------------------------------------------|
| Step 2 | Click "Sign In" and sign in with your Google email or create                       |
|        | a sign in:                                                                         |
|        | Q SEARCH 1 SIGN IN                                                                 |
|        |                                                                                    |
|        |                                                                                    |
|        | About Us Services Events More ≡                                                    |
| Step 3 | <b>%</b> CONNECT TO A SYSTEM                                                       |
|        | Click on:                                                                          |
| Step 4 | Connect to a System                                                                |
|        |                                                                                    |
|        | Skyward                                                                            |
|        | Track 2                                                                            |
|        | Track Classic                                                                      |
|        | Click on: Moodle                                                                   |
| Step 5 | Scroll down and click on:                                                          |
|        |                                                                                    |
|        | MDVS Teachers MDVS District Contacts                                               |
|        | Category: MyDistrict Victor Lenvol VIP & Category: MyDistrict Virtual School VIP 4 |
|        |                                                                                    |
| Step 6 | If prompted for a course key enter: email                                          |
|        | symondsh@nefec.org or registerc@nefec.org                                          |

| Step 7   | Scroll down and click on:                                      |
|----------|----------------------------------------------------------------|
|          | Elementary Teachers                                            |
|          |                                                                |
|          | View Section Modules<br>Modules: Folders: 8<br>Progress: 0 / 8 |
|          |                                                                |
| Step 8   | Find your folder and click on it: Example:                     |
| Step 9   | View each report card that will be located in either the S1    |
|          | or S2 folder and make sure all information is accuarate        |
|          | before sending them to your students.                          |
| Reminder | REMEMBER: Do not send any confidential student                 |
|          | information back without password protecting it – nefec1       |